# Firmware Tools Operation Manual

Version: 0100

| Firmware Upgrade Tools 0560     |                           |  |  |  |  |  |
|---------------------------------|---------------------------|--|--|--|--|--|
| <u>File L</u> anguage           |                           |  |  |  |  |  |
| Select firm                     | vare file 🔴               |  |  |  |  |  |
|                                 |                           |  |  |  |  |  |
| 1. <u>S</u> elect firmware file |                           |  |  |  |  |  |
| COM NET                         | ID: 0001                  |  |  |  |  |  |
| Port: COM1                      | 2. <u>C</u> onnect device |  |  |  |  |  |
| Speed: 19200,e,8,1              | Device:                   |  |  |  |  |  |
| Program/Download                |                           |  |  |  |  |  |
| Verify check                    |                           |  |  |  |  |  |
| 3. <u>U</u> pgrade              |                           |  |  |  |  |  |

## Contents

| 1. | Firmware Tools Operation | on Manual (English) | 1 |
|----|--------------------------|---------------------|---|
| 2. | 韌體更新工具使用說明               | (繁體中文)              | 3 |
| 3. | 韧体更新工具使用说明               | (简体中文)              | 5 |

### 1. Firmware Tools Operation Manual (English)

#### Firmware Update :

The warning message will be shown to notice user backup data first then to upgrade the firmware. In order to prevent the data damaged or lost after the firmware updated.

| Note !                                                                                                    |  |  |  |  |  |
|----------------------------------------------------------------------------------------------------|--|--|--|--|--|
| Upgrading the firmware of the Product will lost some data on the Product. To ensure data security, it is recommended that you back up your data before update. |  |  |  |  |  |
| ОК                                                                                                    |  |  |  |  |  |
|                                                                                                    |  |  |  |  |  |
| Firmware update steps :                                                                                                    |  |  |  |  |  |
| Step 1.Click 1. Select firmware file .                                                                                                    |  |  |  |  |  |
| Step 2.Select the file of *.SYB to update.                                                                                                    |  |  |  |  |  |
| Step 3.Click Open to load the file.                                                                                                    |  |  |  |  |  |
| Firmware Upgrade Tools 0560                                                                                                    |  |  |  |  |  |
| File Language                                                                                                    |  |  |  |  |  |
| Select firmware file                                                                                                    |  |  |  |  |  |
| 1                                                                                                    |  |  |  |  |  |
| 1. Salast firmwara fila                                                                                                    |  |  |  |  |  |
| 1. <u>Select in mware me</u>                                                                                                    |  |  |  |  |  |
| COM NET ID: 0001 ( )                                                                                                    |  |  |  |  |  |
| Port: COM1 Open ? 🔀                                                                                                    |  |  |  |  |  |
| Look in: C Firmware Upgrade Tool T C C Speed: 19200,                                                                                                    |  |  |  |  |  |
| Mu Becent                                                                                                    |  |  |  |  |  |
| Program/Download Documents                                                                                                    |  |  |  |  |  |
| Verify check Deskton                                                                                                    |  |  |  |  |  |
|                                                                                                    |  |  |  |  |  |
| My Documents                                                                                                    |  |  |  |  |  |
|                                                                                                    |  |  |  |  |  |
| My Computer                                                                                                    |  |  |  |  |  |
|                                                                                                    |  |  |  |  |  |
| My Network File name:                                                                                                    |  |  |  |  |  |
| Files of type: Firmware files (*.SYB)                                                                                                    |  |  |  |  |  |

Step 4-1~4-3. Switch the way to connect device. And fill all the parameter which includes Port 

Speed(COM) or IP 

Port(NET) and device ID.

Step 5. Connect device.

Step 6. Upgrade firmware.

| 🔕 Firmware Upgrade                                                       | Tools 0560                                                           |                                                                        |  |
|--------------------------------------------------------------------------|----------------------------------------------------------------------|------------------------------------------------------------------------|--|
| <u>File L</u> anguage                                                    |                                                                      |                                                                        |  |
|                                                                          | Select firmware file                                                 |                                                                        |  |
|                                                                          |                                                                      |                                                                        |  |
|                                                                          | 1. <u>S</u> elect firmware file                                      |                                                                        |  |
| COM NET                                                                  |                                                                      | ID: 0001 4 4-3                                                         |  |
| Port: COM                                                                | 4-1                                                                  | 2 Connect device                                                       |  |
| Speed: 19200                                                             | ),e,8,1 <b>4-2</b>                                                   | z. <u>Connect device</u>                                               |  |
|                                                                          |                                                                      | Device:                                                                |  |
| Program/Download                                                         |                                                                      |                                                                        |  |
| Venity check                                                             |                                                                      | 6                                                                      |  |
|                                                                          |                                                                      |                                                                        |  |
|                                                                          | 3. <u>U</u> pgi                                                      | rade                                                                   |  |
|                                                                          | 3. <u>U</u> pg                                                       | rade                                                                   |  |
| Firmware Upgrade     File Lenemer                                        | 3. <u>U</u> pg<br>Tools 0560                                         | rade                                                                   |  |
| Firmware Upgrade       File     Language                                 | 3. <u>Upg</u><br>Tools 0560                                          | rade                                                                   |  |
| Firmware Upgrade<br>File Language                                        | 3. Upg<br>Tools 0560<br>Select firm                                  | rade                                                                   |  |
| Firmware Upgrade     File Language                                       | 3. Upg<br>Tools 0560<br>Select firm                                  | rade                                                                   |  |
| Firmware Upgrade     File Language                                       | 3. Upg<br>Tools 0560<br>Select firm<br>1. <u>S</u> elect firm        | rade<br>ware file                                                      |  |
| Firmware Upgrade     File Language     COM NET                           | 3. Upg<br>Tools 0560<br>Select firm<br>1. <u>S</u> elect firm        | ware file                                                              |  |
| Firmware Upgrade     File Language      COM NET     Port COM             | 3. Upg<br>Tools 0560<br>Select firm<br>1. <u>S</u> elect firm        | rade<br>ware file                                                      |  |
| COM NET<br>Port: COM                                                     | 3. Upg<br>Tools 0560<br>Select firm<br>1. <u>S</u> elect firm<br>4-1 | rade<br>ware file<br>mware file<br>D: 0001 1 4-3<br>2. Connect devic 5 |  |
| COM NET<br>Port COM<br>Speed: 19200                                      | 3. Upg<br>Tools 0560<br>Select firm                                  | rade<br>ware file<br>D: 0001 4 4-3<br>2. Connect devic 5<br>Device:    |  |
| COM NET<br>Port: COM<br>Speed: 19200                                     | 3. Upg<br>Tools 0560<br>1. Select firm                               | rade                                                                   |  |
| COM NET<br>Port: COM<br>Speed: 19200<br>Program/Download<br>Verify check | 3. Upg<br>Tools 0560<br>1. Select firm                               | rade<br>ware file<br>D: 0001 4 4-3<br>2. Connect devic 5<br>Device:    |  |

### 2. 韌體更新工具使用說明 (繁體中文)

執行韌體更新程式前會有警示訊息跳出,提醒使用者預先備份資料,以免更新途中發生問題導致資料毀損。

| 注意!                |                      |                      |                    |        |            |          |
|--------------------|----------------------|----------------------|--------------------|--------|------------|----------|
| 注意:更新產品韌體會         | 影響產品上的部              | 防資料・為                | 確保資料安全,            | 建議您在更新 | 新韌體前先備份約   | 驷的資料。    |
|                    |                      | ( F                  | 定                  |        |            |          |
|                    |                      |                      |                    |        |            |          |
| 步驟 1. 點選 1.        | <b>躣擇<b>轫艚</b>樟忽</b> | <mark>لا(S)</mark> ، |                    |        |            |          |
| 步驟 2. 選擇欲更新        | 的 *.SYB檔             | 案。                   |                    |        |            |          |
| 步驟 3. 點選 🗍         | 啓(0)                 |                      |                    |        |            |          |
|                    |                      |                      |                    |        |            | <b>a</b> |
| 檔案(F) 語言(Language) | I                    |                      |                    |        |            |          |
|                    | 谬                    | 擇韌體                  | 檔案                 |        |            |          |
|                    |                      |                      |                    |        |            |          |
| 1                  |                      |                      |                    |        |            |          |
|                    | 1選                   | 擇韌體                  | 檔案( <u>S)</u>      |        |            |          |
| 串列網路               | 開啓                   |                      |                    |        |            | ?×       |
| 連接阜: COM1          | 查詢():                | 📄 Firmware Uj        | pgrade Tool        | •      | (= 🗈 💣 💷 - |          |
| 速率: <u>1920</u>    | <b>送</b><br>我最近的文件   | ₫ SYRDU5-IC_         | _0154.SYB          |        |            |          |
|                    |                      |                      |                    |        |            |          |
| Program/Download   | 泉面                   |                      |                    |        |            |          |
| Veligeneek         | 我的文件                 |                      |                    |        |            |          |
|                    | 我的電腦                 |                      |                    |        |            |          |
|                    |                      |                      |                    |        |            |          |
|                    | 網路方鄉                 | 檔名(N):               |                    |        | - 3        | 開啓(0)    |
|                    |                      | 檔案類型(I):             | Firmware files (*. | SAB)   |            | 取消       |

步驟4-1~4-3. 選擇裝置連線是串列或網路並填寫設定內容,並指定裝置ID。

步驟5. 點選連線裝置。

步驟6. 點選更新。

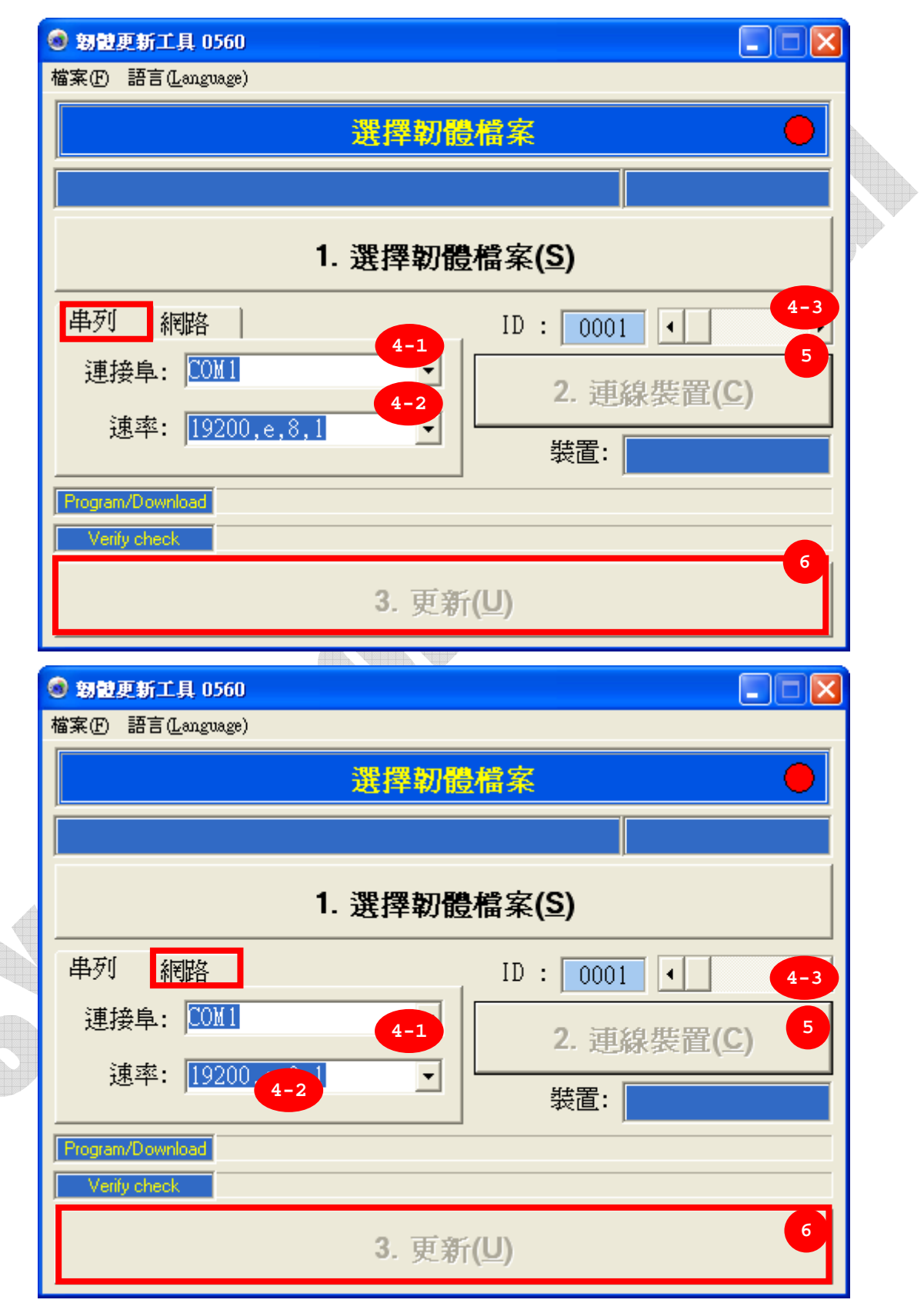

## 3. 韧体更新工具使用说明(简体中文)

執行韌體更新程式前會有警示訊息跳出,提醒使用者預先備份資料,以免更新途中發生問題導致資料毀損。

| 注意!                                                                                                    |                      |                        |             | ×     |  |  |
|----------------------------------------------------------------------------------------------------|----------------------|------------------------|-------------|-------|--|--|
| 注意:更新產品韌體會影響)                                                                                                    | 童品上的部分資料, <i>篇</i>   | 孫確保資料安全,建議             | 您在更新韌體前先備份您 | 的資料。  |  |  |
|                                                                                                    |                      | 確定                     |             |       |  |  |
| 韧体更新步骤:                                                                                                    |                      |                        |             |       |  |  |
| 步骤 1. 点选 1. 濯擇                                                                                                    | <b>初體檔案(S)</b>       |                        |             |       |  |  |
| 步骤 2. 选择欲更新的                                                                                                    | *.SYB档案。             |                        |             |       |  |  |
| 步骤 3. 点选 <b>開</b> 啓(2)                                                                                                    |                      |                        |             |       |  |  |
| 朝鮮更新工具 0560                                                                                                    |                      | A                      |             | 1     |  |  |
| 檔案(F) 語言(Language)                                                                                                    |                      |                        |             |       |  |  |
|                                                                                                    | 選擇韌體                 | 檔案                     |             |       |  |  |
| <u>I</u>                                                                                                    |                      |                        |             |       |  |  |
|                                                                                                    |                      |                        |             |       |  |  |
| 1                                                                                                    | 1. 選擇韌體              | 檔案( <u>S)</u>          |             |       |  |  |
| 串列網路                                                                                                    |                      |                        |             | ?×    |  |  |
| 連接阜: COM1                                                                                                    | 查詢(I): 📄 Firmware U  | Jpgrade Tool           | • 🖬 🏪 •     |       |  |  |
| 速率: <mark>1920</mark> <sub>裁</sub>                                                                                                    | ■ SYRDU5-IC<br>予新的文件 | 2_0154.SYB             |             |       |  |  |
|                                                                                                    |                      |                        |             |       |  |  |
| Program/Download                                                                                                    | 点面                   |                        |             |       |  |  |
| t the second second sec | 划的文件                 |                        |             |       |  |  |
| ŧ                                                                                                    | 成的電腦                 |                        |             |       |  |  |
|                                                                                                    |                      |                        |             |       |  |  |
| 3                                                                                                    | 906万种<br>檔名(N):      |                        | - 3         | 開啓(0) |  |  |
|                                                                                                    | 檔案類型(I):             | Firmware files (*.SYB) |             | 取消    |  |  |

步骤4-1~4-3. 选择装置联机是串行或网络并填写设定内容,并指定装置ID。

步骤5. 点选联机装置。

步骤6. 点选更新。

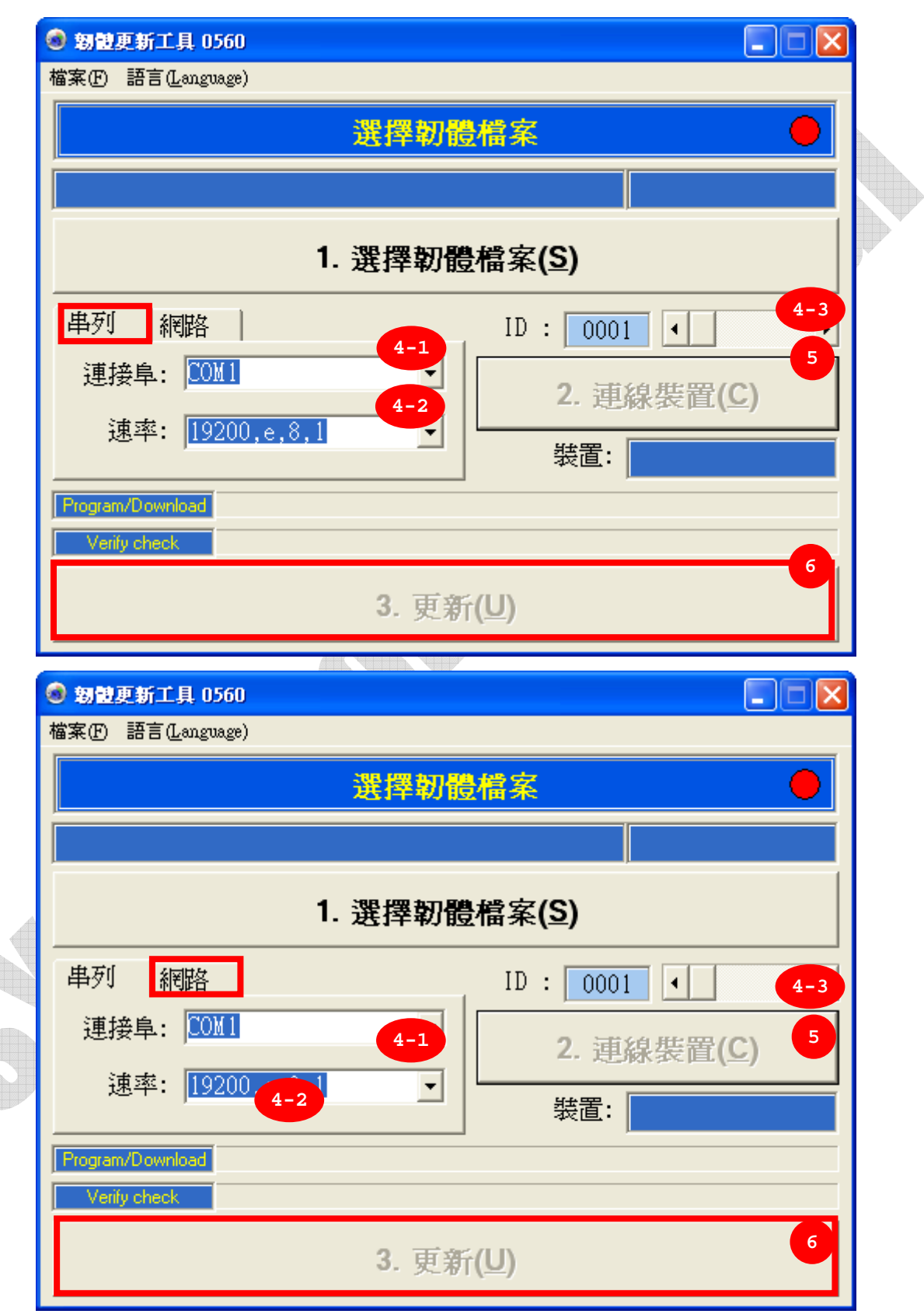